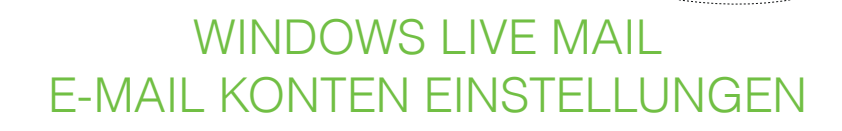

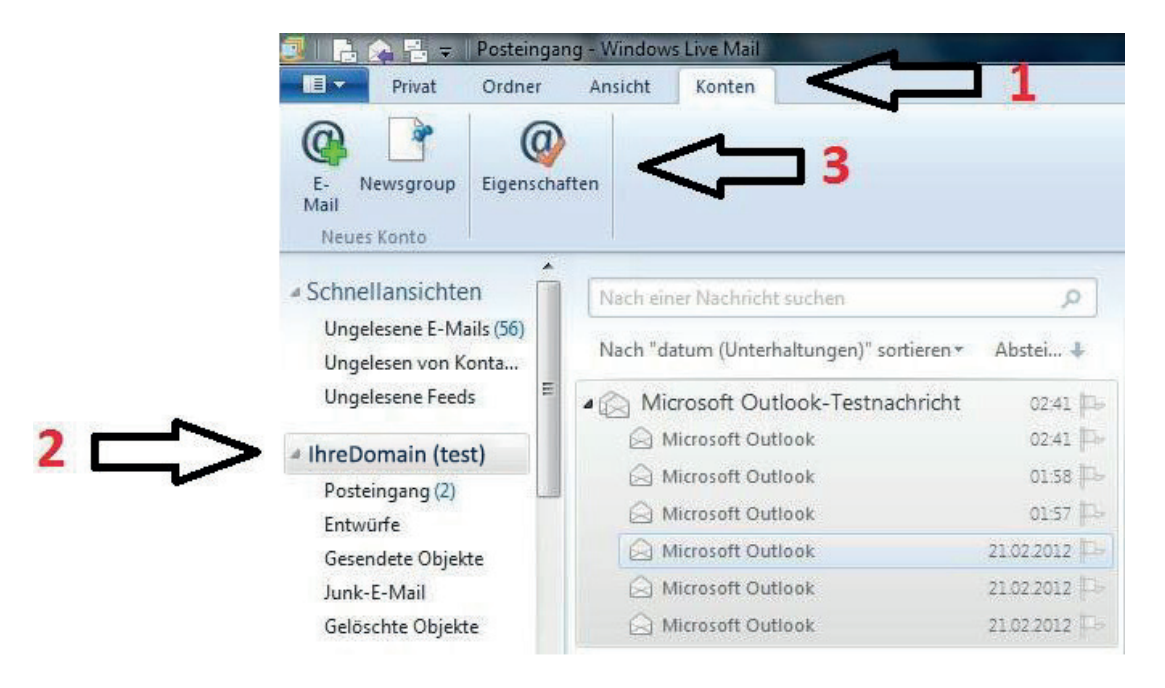

1. Menüpunkt "Konto" auswählen

NDO.com

- 2. Gewünschtes Konto wählen
- 3. Klick auf "Eigenschaften"

Seite 1/3

| >  | Allgemein Server Sicher                                    | erheit Erweitert         |  |
|----|------------------------------------------------------------|--------------------------|--|
| -  | Serverinformationen                                        |                          |  |
|    | Der <u>P</u> osteingangsserve                              | er ist ein POP3 -Server. |  |
|    | Posteingang (POP3):                                        | mail.Ihredomain.at       |  |
|    | Postausgang (SMTP):                                        | mail.lhredomain.at       |  |
|    | Posteingangsserver                                         |                          |  |
| •  | E-Mail-Benutzemame:                                        | test@lhredomain.at       |  |
| _  | Kennwort:                                                  |                          |  |
|    |                                                            | Kennwort speichem        |  |
|    | Mit Klartextauthentifi                                     | fizierung anmelden       |  |
|    | O Anmeldg, durch gesicherte Kennwortauthentifizierg. (SPA) |                          |  |
|    | Mit <u>APOP</u> (Authentic                                 | icated POP) anmelden     |  |
|    | Postausgangsserver                                         |                          |  |
| ⊢∥ | Server erfordert Auth                                      | thentifizierung          |  |
|    | 11                                                         |                          |  |

Reiter "Server" auswählen

/NO.com

Ganze E-Mail Adresse bei *"E-Mail- Benutzername"* eintragen! Beispiel: Aus *"test"* wird test@ihredomain.at

Beim Punkt "Kennwort" das Kennwort eintragen welches Ihnen per Mail zugesandt wurde

Häkchen bei "Server erfordert Authentifizerung" aktivieren, anschließend Klick auf "Einstellungen"

| (Cem) | <b>VNO</b> .com |  |  |
|-------|-----------------|--|--|
|       |                 |  |  |
|       |                 |  |  |

| => | Anmeldungsinformationen<br>Gleiche Einstellungen wie für den Posteingangsserver<br>verwenden |
|----|----------------------------------------------------------------------------------------------|
| -  | O <u>A</u> nmeldung mit                                                                      |
|    | Kontoname:                                                                                   |
|    | Kennwort.                                                                                    |
|    | [√] Kennwort speichem                                                                        |
|    | Anmeldg. durch gesicherte Kennwortauthentifizierg. (SPA                                      |

"*Gleiche Einstellungen wie für den Posteingangsserver verwenden"* aktivieren. Klick auf "*OK"* 

| Serverinformationen          |                                               |
|------------------------------|-----------------------------------------------|
| Der Posteingengesenver       | iet ein POP3 -Server                          |
|                              | istein TOTS Server.                           |
| Posteingang (POP3):          | mail.lhredomain.at                            |
| Postausgang (SM <u>T</u> P): | mail.Ihredomain.at                            |
| Posteingangsserver           |                                               |
| E- <u>M</u> ail-Benutzemame: | test@lhredomain.at                            |
| Kennwort:                    |                                               |
|                              | Kennwort speichem                             |
| Mit Klartextauthentifiz      | zierung anmelden                              |
| Anmeldg. durch gesic         | cherte Kennworta <u>u</u> thentifizierg. (SPA |
| Mit <u>A</u> POP (Authentica | ated POP) anmelden                            |
| Postausgangsserver           |                                               |
| Server erfordert Autho       | entifizierung                                 |
| Postausgangsserver           | entifizierung Einstellu                       |

Klick auf "OK"